TO:EPSON 愛用者

FROM: EPSON 客服中心

主題敘述: 雷射複合機 Epson WorkForce AL-MX300DNF 如何更改應答鈴聲

| JWW I JY III                   |                                                           |                            |
|--------------------------------|-----------------------------------------------------------|----------------------------|
| 工作<br>記憶體<br>した<br>ようなたい<br>記録 |                                                           |                            |
|                                | □P指定位址   ▲ 基本設定 進階 近   A4 個 高品質 開閉 -000   文件大小 品質 ADF雙面 濃 |                            |
|                                | F1 F2 F3 F                                                |                            |
| 設定<br>数晶面板的關<br>系統資訊           | 示語言:繁體中文                                                  |                            |
| 一般設定<br>印表機設定<br>F1            | F2 F3 F4                                                  | <b>マ</b><br>米態<br><b>さ</b> |

步驟1、按面板上「設定 1 」鍵。

| 援归政正<br>提描設定 <b>2</b> | OK ►                                  |
|-----------------------|---------------------------------------|
| 時具設定<br>  豆址設定        |                                       |
| F1 F2 F3 F4           | ↓ ↓ ↓ ↓ ↓ ↓ ↓ ↓ ↓ ↓ ↓ ↓ ↓ ↓ ↓ ↓ ↓ ↓ ↓ |
|                       |                                       |

步驟 2、進入「設定」選單中,透過「▼」鍵,選擇「傳真設定」,按「OK」鍵。

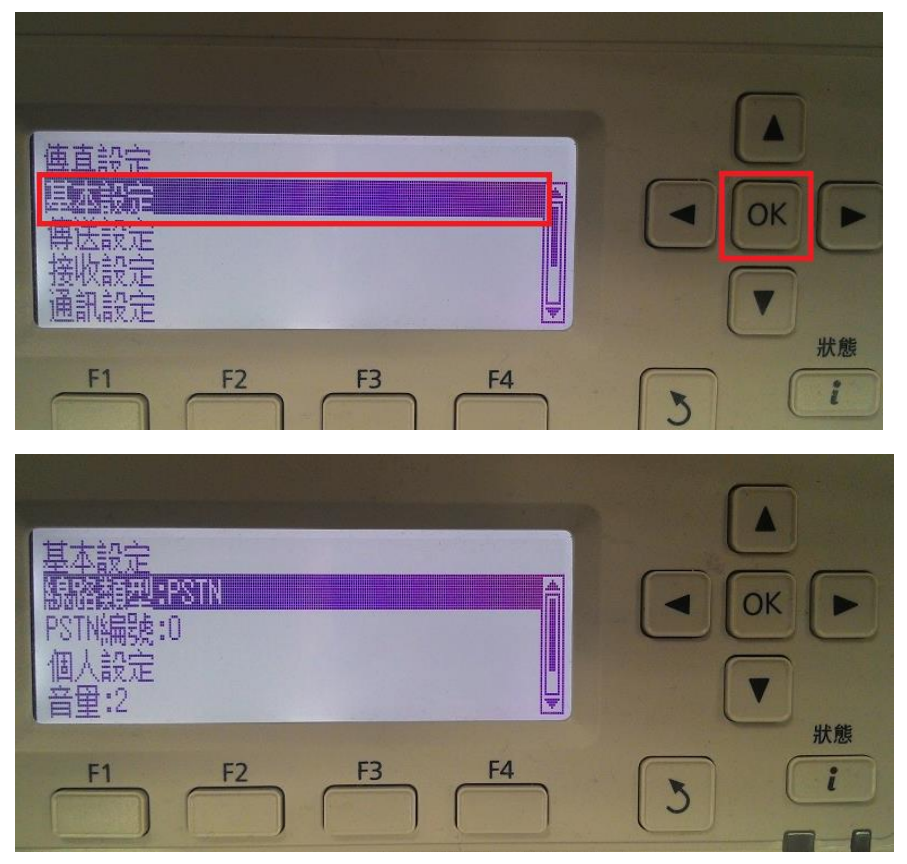

步驟 4、「基本設定」選單,透過「▼」鍵,選擇「區域設定:台灣」,按「OK」鍵。 ※台灣地區無法調整應答鈴聲。

| 基本設定<br>PSTN編號:0<br>個人設定<br>音量:2<br>區域設定:台灣 |  |
|---------------------------------------------|--|
| F1 F2 F3 F4                                 |  |

步驟5、進入「區域設定」選單,透過「▲」或「▼」,選擇台灣之外的其它地區, 此處以選擇英國為例,按「OK」鍵。

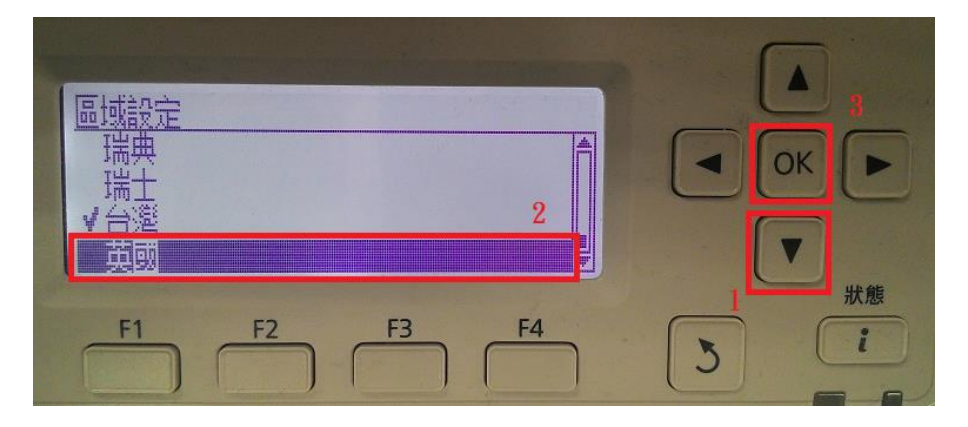

步驟3、進入「傳真設定」選單,選擇「基本設定」選項,按「OK」鍵。

步驟6、按「返回 ) 」鍵,回到上一層選單「傳真設定」,透過「▼」鍵, 選擇「接收設定」,按「OK」鍵。

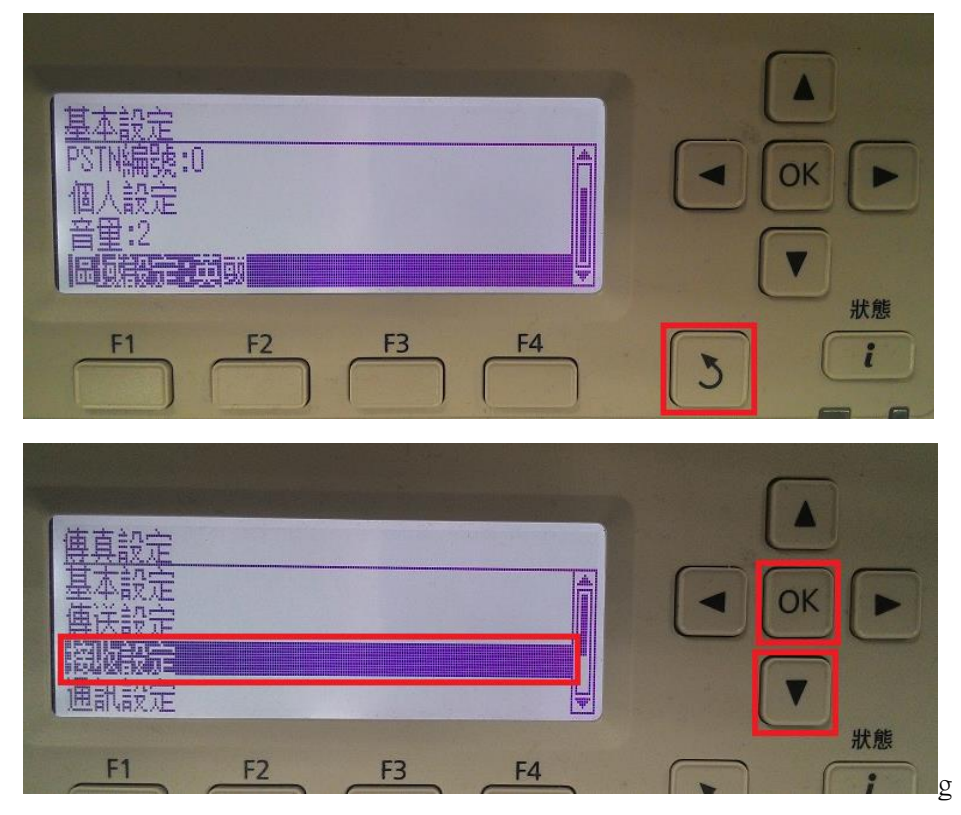

步驟7、進入「接收設定」選單,透過「▼」鍵,選擇「分機號碼:5」,此選項即為 應答鈴聲,按「OK」鍵進行修改。

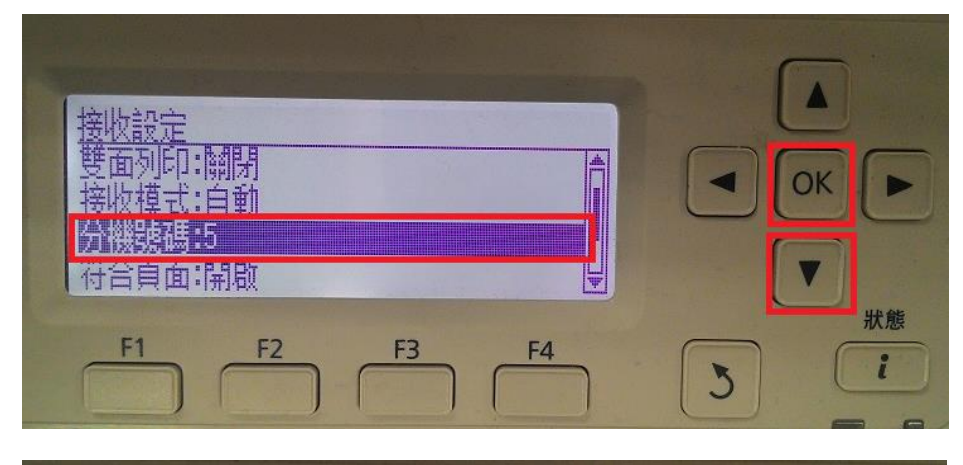

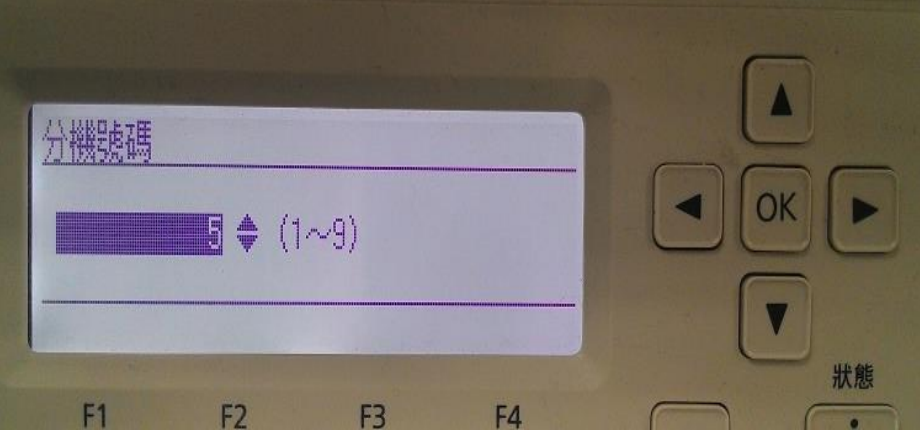

步驟 8、「應答鈴聲」預設值為 5 響,透過「▲」或「▼」調整鈴聲的次數, 此處設定為 9 聲為例,設定完成按「OK」鍵。

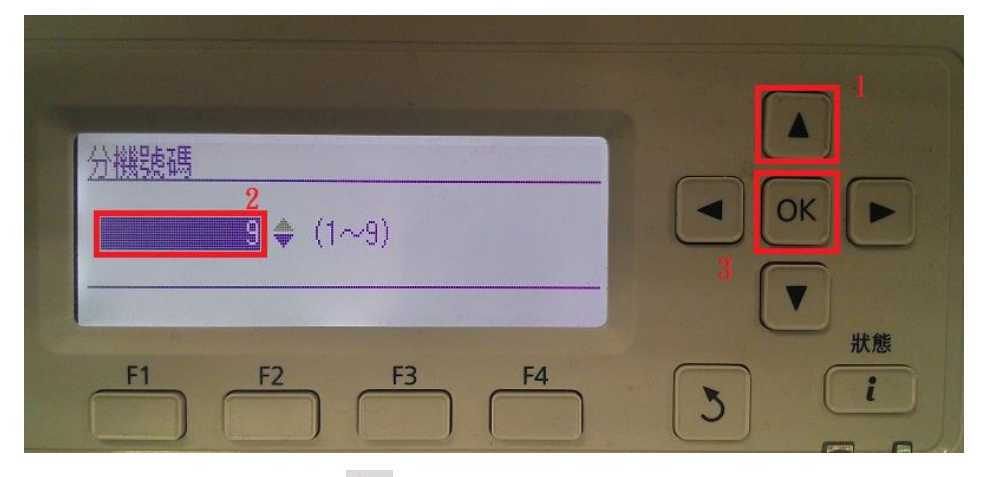

步驟9、面板按「返回 5」鍵三下,回到第一層選單,即完成設定。

| 接收設定<br>雙面列印:關閉<br>按心提示:自動   |   |
|------------------------------|---|
| 按伙供式:日勤<br>分機號碼:9<br>符合頁面:開啟 |   |
| F1 F2 F3 F4                  | 3 |

| □ 指定位址   ▲ 基本設定 進階 功能   A4 個 高品質 納閉 -000 000+   文件大小 品質 ADF雙面 濃淡度 |  |
|-------------------------------------------------------------------|--|
| F1 F2 F3 F4                                                       |  |